ROAMmerchant Login

## WORLDLINE MW//

## Creating a SubClient

Posted: Feb 20, 2020

SubClients serve as an extension of a client organization. Though technically part of a client organization, subclients have the ability to board merchants and submerchants on their own under their client's organization.

SubClients have their own login credentials for ROAMsupport and are able to create additional organizational users at this level.

- 1. First, log in to ROAMsupport6 by following the steps outlined here.
- 2. On the sidebar, open the **Clients** menu.

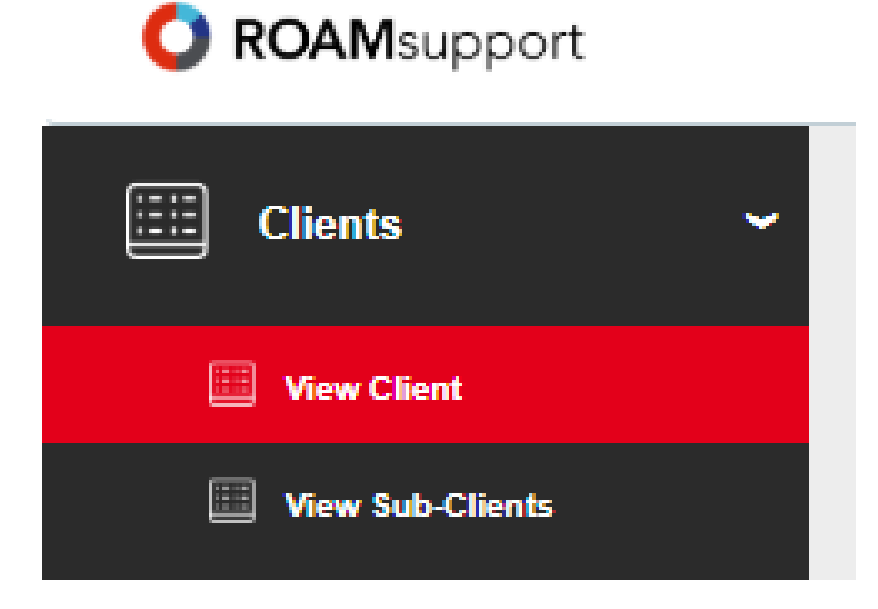

3. Click on View Client under the Clients menu.

4. This will bring you to the **Client Details** page, where you have the option to **Create SubClient** as shown below. Clicking this will direct you to the subclient creation page.

| C ROAMsupport    | BoardingApi                        |                     |
|------------------|------------------------------------|---------------------|
| E Clients        | <ul> <li>Client Details</li> </ul> |                     |
| 🛄 View Client    | CREATE SUBCLIENT                   |                     |
| Uiew Sub-Clients | Client Information                 |                     |
| Client Profiles  | Client Information                 |                     |
|                  | Organization Id 💿                  | 3                   |
| Merchants        | Organization Name                  | BoardingApi         |
|                  | Organization Type 🕕                | Client              |
| (S) Transactions | Billing Info Update Required 🕕     | Yes                 |
|                  | Address 1                          | wewewe              |
| 28 Users         | Address 2 🕕                        | _                   |
|                  | City 💿                             | _                   |
| ? Help           | State 🕦                            | _                   |
|                  | Country 💿                          | US                  |
|                  | Zip 💿                              | _                   |
|                  | Status 🕕                           | Active              |
|                  |                                    |                     |
|                  |                                    |                     |
|                  | Client Configuration               |                     |
|                  | Available Locales 💿                | en_US, en_CA, en_FR |
|                  |                                    |                     |
|                  |                                    |                     |

5. Click on Create Subclient.

6. On the **Create SubClient** page, fill out the requested fields as required.

| Create SubClient    |  |  |
|---------------------|--|--|
| Account Information |  |  |

| * Organization Name: | Enter Organization Name   |  |
|----------------------|---------------------------|--|
| * Billing Method:    | Select a Billing Method   |  |
| * Billing Template:  | Select a Billing Template |  |
| * Business Email:    | Enter Email Address       |  |
| * Account Number:    | Enter Account Number      |  |
| * Routing Number:    | Enter Routing Number      |  |
| * Country: 🕕         | Select a Country          |  |
| * Postal Code: 🕕     | Enter Client Postal Code  |  |
| * Address 1: 📵       | Enter your Address        |  |
| Address 2: 🕕         | Enter Apt or Unit #       |  |
| * City: 🗻            | Enter Client City         |  |
| * Region: 🕕          | Select a Region           |  |
| * Sold By:           | Enter Client Sold By      |  |
| * Owned By:          | Enter Client Owned By     |  |
| * Language:          | English                   |  |
| * Processors:        | ChasePaymentech           |  |
|                      | Global                    |  |
|                      | Vantiv                    |  |
|                      | □ Tsys                    |  |
|                      | Mtas                      |  |

7. After entering the Account Information above, you must now create Administrator credentials for the SubClient being created.

| User Information |  |  |
|------------------|--|--|
| + Liser Name:    |  |  |

| × User Name.        | TestUser                     |
|---------------------|------------------------------|
| * Password:         | •••••••                      |
|                     | Password Strength: strong    |
| * Confirm Password: | *******                      |
| * First Name:       | MyFirst                      |
| * Last Name:        | MyLast                       |
| Middle Name:        | Enter Middle Name or Initial |
|                     |                              |
|                     | Reset Create                 |

8. Fill in the required fields as shown above and click create.

9. Once completed, click on **Create** at the bottom of the screen. If successful, you will be prompted with the following dialogue to confirm.

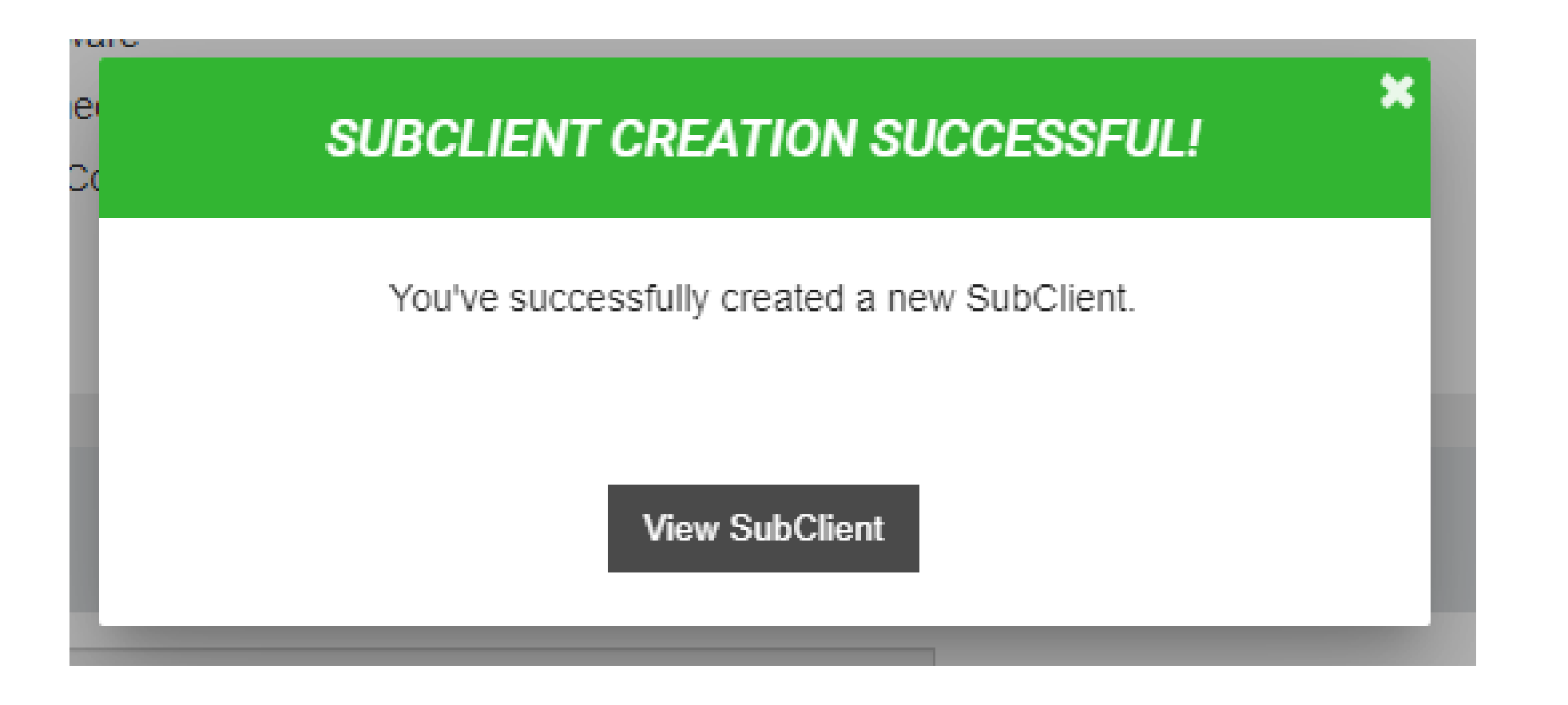

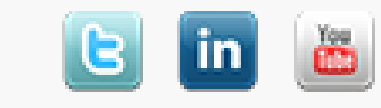